# PEANUT by PA7LIM (David)

## Breve presentazione del progetto PEANUT

## COS'E PEANUT?

PEANUT è un APP (Solo ANDROID) che mette in contatto lo Smartphone con il mondo Radio Digitale (D-STAR, DMR, C4FM)

Il sistema PEANUT si basa su DUE pilastri che ne compongono il network, un SERVER e tante schede AMBE3000 (AMBE3000 Server) sparse in giro per il mondo e messe a disposizione da colleghi Radioamatori che condividono l'idea del progetto.

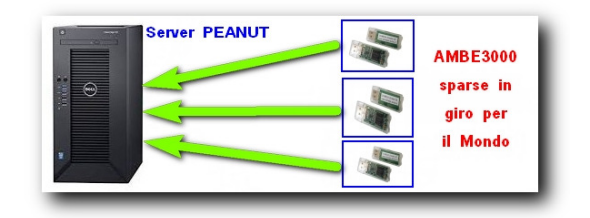

Come Funziona?

Quando un OM mette a disposizione la sua AMBE3000 (AMBE3000 Server) la collega ad un sistema RADIO e comunica a David (PA7LIM) l'intenzione di linkarla al server PEANUT cosa che David fa e da quel momento vedrete apparire nell'elenco delle Room anche la nuova Room con il nome del sistema e modulo collegato.

Per poter utilizzare PEANUT è necessario ottenere un codice PIN che si può richiedere a PA7LIM attraverso la compilazione del modulo visualizzabile al seguente Link: http://www.pa7lim.nl/peanut-request/

Room di PEANUT dedicate a noi Radioamatori Italiani

Per noi Italiani ne sono al momento state create <u>QUATTRO</u>:

ITALIAN (Fine a se stessa – non ha uscite/entrate lato Radio)
 XRF038B Reflector multiprotocollo gestito dal Gruppo Radio Firenze, esce lato Radio in
 DMR, D-STAR e C4FM (TG22292 BM, TG90 DMRPlus, Modulo B Nazionale D-STAR, Room IT
 GRF-YSF2)
 XNE0C62B Reflector D STAP (Modulo B Nazionale)

- XRF068B Reflector D-STAR (Modulo B Nazionale)

- XRF068S Reflector D-STAR (Modulo S Regionale Abruzzo)

Per utilizzare il Reflector Multiprotocollo XRF038B e assolutamente necessario possedere sia la Registrazione DMR che quella D-STAR

QUI i due link per provvedere alle registrazioni necessarie:

DMR: https://register.ham-digital.org/

D-STAR: <u>https://www.grupporadiofirenze.net/non-registrato-sulla-rete-digitale-radioamatoriale-d-star/</u> QUI puoi controllare la TUA situazione D-STAR: <u>https://wb1gof.dstargateway.org/cgi-bin/dstar-regcheck</u> QUI lo schema delle interconnessioni del Reflector XRF038B del Gruppo Radio Firenze:

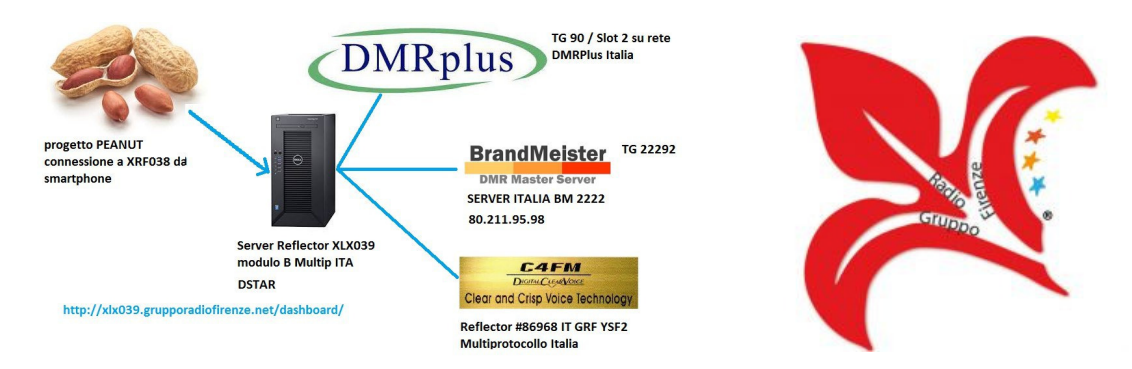

## Dove trovo PEANUT?

La APP Peanut la puoi scaricare da QUI:

https://play.google.com/store/apps/details?id=peanut.peanut&hl=it&ah=Ph86YPLGclHmarKlqGE8nG7V-N4

oppure cercandola direttamente in PLAY STORE

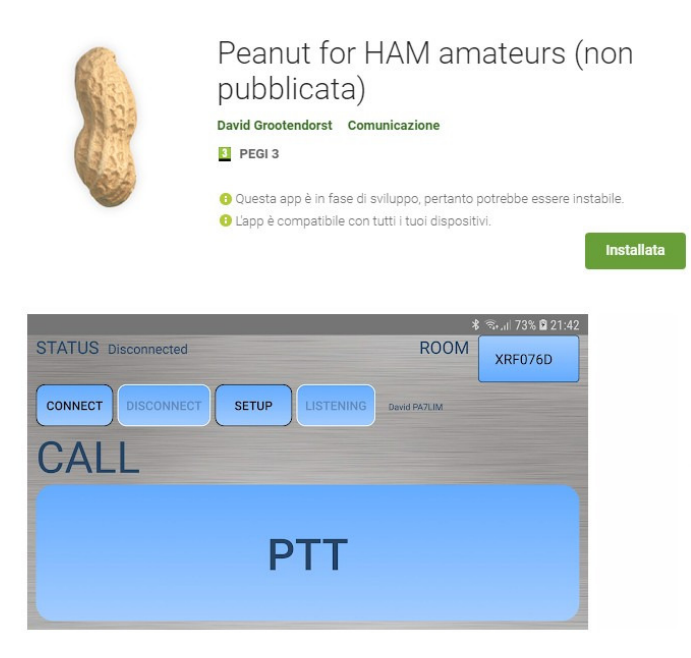

### Al momento l'ultima versione rilasciata è la 1.48

| ⑦d 24% Ⅱ 21:58<br>ROOM       |                                                                | 🛜 📶 23% 📕 21:59 | ROOM                          | .nl 25% 🗋 21:56 |
|------------------------------|----------------------------------------------------------------|-----------------|-------------------------------|-----------------|
| XRF038B                      | CALL                                                           | (IV3NFC)        |                               | BRAZIL          |
|                              | CODE                                                           | •••••           |                               | CATALA<br>N     |
| IDLE Ver 1.48<br>Devid PA7EM | Screen                                                         | PORTRAIT        | IDLE Ver 1.48<br>Oavid PA7LIM | CHINESE         |
| STATUS Disconnected          | Beeps                                                          |                 | STATUS Disconnected           | DANIELI         |
| PTT                          | Hold to talk                                                   |                 |                               | DCS009<br>M     |
|                              | LEARN KEY DELETE KE                                            | No key learned  |                               | DCS015A         |
|                              | Only for licenced radio amateurs. Get code at<br>www.pa7lim.nl |                 | PTT                           |                 |
|                              | CANCEL                                                         | SUBMIT          |                               |                 |
|                              |                                                                |                 |                               |                 |

Nella versione 1.48 è stata tolta tutta la parte riguardante l'Audio.

Entrando per la prima volta nel SETUP di PEANUT dovrete inserire il proprio Nominativo e il Codice PIN ricevuto via mail da PA7LIM

SCREEN: Avete la possibilità di selezionare le due opzioni per l'orientamento dello schermo:

PORTRAIT (Verticale)LANDSCAPE (Orizzontale)

Pulsanti LEARN KEY e DELETE KEY

- LEARN KEY vi permette di associare ad un TASTO FISICO del vostro Smartphone la funzione di PTT

- DELETE KEY permette la cancellazione del PTT Fisico assegnato ad un tasto dello smartphone

Nella schermata di SETUP trovate anche una voce HOLD TO TALK che se è selezionata richiede per andare in trasmissione il tenere premuto il dito sullo schermo mentre se viene deselezionata richied la pressione del dito sullo schermo per iniziare la trasmissione e lo stesso a fine trasmissione.

SUBMIT (Conferma) serve appunto a confermare le impostazioni fatte nel menu di SETUP di PEANUT.

#### Dove posso controllare la mia situazione di transito sulle varie reti utilizzando PEANUT?

Lo puoi fare da **QUI**:

Dashboard del Server PEANUT: <u>http://peanut.pa7lim.nl:5678/</u>

Reflector Multiprotocollo XRF038B: http://collector.webandcloud.net/dashboard/index.php Reflector XRF068B: http://xlx068.ircddb.it/dashboard/index.php Reflector XRF068S: http://xlx773.iz0rin.it/db/

#### <u>IMPORTANTE – LEGGERE</u>

<u>Per una corretta registrazione degli utenti D-STAR occorre inserire anche i dati del "terminale" di</u> <u>trasmissione</u>, ovvero il nominativo che verrà usato nel campo MY delle radio.

|                                                             |                                                                             | 11                                                                                           | D-STAR Gateway Sys                                                                                                    | tem - Mozilia Firefox                                                                      |                        |          |
|-------------------------------------------------------------|-----------------------------------------------------------------------------|----------------------------------------------------------------------------------------------|----------------------------------------------------------------------------------------------------|--------------------------------------------------------------------------------------------|------------------------|----------|
| le <u>M</u> odifica ⊻isualiz                                | za <u>C</u> ronol                                                           | ogia S <u>e</u> gnalibri                                                                     | Strumenti Ajuto                                                                                                    |                                                                                            |                        |          |
| Þ 💠 🔻 🔞 🛞 🛖 🚺 10.0.0.2 https://10.0.0.2/Personalinfolnit.do |                                                                             |                                                                                              |                                                                                                    | 🖙 🔹 🚮 🔹 Google                                                                             | 0                      |          |
| D-STAR Gateway Sy                                           | 🗾 D-St                                                                      | ar Repeater/Gat                                                                              | D-STAR -G2- Gate                                                                                                    | w 🐻 G2 Gateway Status 🐻 Gm                                                                 | ail - Posta in arrivo  |          |
| D-STAR Gateway Sy                                           | stem                                                                        | × 🗷 D-Star Rep                                                                               | eater/Gateway W ×                                                                                                    | \$                                                                                         |                        |          |
| -STAR                                                       |                                                                             |                                                                                              | D-STAR Ga                                                                                                    | teway System (IR5U                                                                         | BN)                    | SION 1.0 |
| User Informa                                                | tion                                                                        |                                                                                              | GW Information                                                                                                    | Terminal Information                                                                       | Personal Information   | gout     |
|                                                             | 1.00                                                                        |                                                                                              | Piesse, edit after m                                                                                                   | aking a left check box on.                                                                 |                        |          |
|                                                             |                                                                             |                                                                                              | Name                                                                                                    |                                                                                            |                        |          |
|                                                             |                                                                             |                                                                                              | E-mail                                                                                                    |                                                                                            |                        |          |
|                                                             |                                                                             |                                                                                              | Password                                                                                                    |                                                                                            |                        |          |
|                                                             |                                                                             |                                                                                              | Password Continn                                                                                                    | :                                                                                          |                        |          |
|                                                             | If the station<br>Definition of<br>Usually RP <sup>1</sup><br>If RPT is che | has multiple radios,<br>naracter as follows<br>T(Repealer) isn't ches<br>scked, AreaRPT CS i | Target CS are distinguished<br>(G)is a gateway. (S)is a loc<br>ked, initaial AreaRPT CS is<br>sithe same as Target CS. | I by initial(last character) of a space or a ca<br>al server.<br>the port A of ZoneRPT CS. | apital english letter. |          |
|                                                             |                                                                             | Initial BPT                                                                                  | local IP                                                                                                    | poname                                                                                     | Del                    |          |
|                                                             | 1:                                                                          |                                                                                              |                                                                                                    |                                                                                            |                        |          |
|                                                             | 2:                                                                          |                                                                                              |                                                                                                    |                                                                                            |                        |          |
|                                                             | 3:                                                                          |                                                                                              |                                                                                                    |                                                                                            |                        |          |
|                                                             |                                                                             |                                                                                              |                                                                                                    |                                                                                            |                        |          |
|                                                             | 4:                                                                          |                                                                                              |                                                                                                    |                                                                                            |                        |          |
|                                                             | □ 4:<br>□ 5:                                                                |                                                                                              |                                                                                                    |                                                                                            |                        |          |
|                                                             | □ 4:<br>□ 5:<br>□ 6:                                                        |                                                                                              |                                                                                                    |                                                                                            |                        |          |

E per farlo occorre selezionare una riga, inserire uno spazio o un carattere alfabetico maiuscolo nella colonna INITIAL, non flaggare la colonna RPT e mettere una descrizione nel campo PCNAME in minuscolo separando le parole con il segno "-" (il meno o trattino, non la sottineatura o underscore!!!). La riga 1 per convenzione contiene INITIAL=[spazio] e PCNAME=[CALL].

|                         |                                                                                  | Competition. | D-STAR Gateway Sys    | tem - Mozilla Firefox         |                      | × |
|-------------------------|----------------------------------------------------------------------------------|--------------|-----------------------|-------------------------------|----------------------|---|
| e Modifica Visualizza y | ronologia                                                                        | segnalion    | Strumenti Aluto       |                               |                      |   |
| • 🔿 🔻 🧐 🖸 🔮             | <ul> <li>Reg 8</li> <li>10.0.0.2 https://10.0.0.2/PersonalInfoInit.do</li> </ul> |              |                       | Google                        | Ø,                   |   |
| D-STAR Gateway Sy 🛛     | D-Star Re                                                                        | epeater/Gat  | D-STAR -G2- Gate      | w 🝺 G2 Gateway Status 🛛 💿 Gma | il - Posta in arrivo |   |
| D-STAR Gateway System   | ×                                                                                | 🗷 D-Star Rej | beater/Gateway W ×    | \$                            |                      | • |
| User Information        |                                                                                  | 2            | GW Information        | Terminal Information          | Personal Information |   |
|                         |                                                                                  |              | Please, edit after ma | aking a left check box on.    |                      |   |
|                         |                                                                                  |              | Name                  |                               |                      |   |
|                         |                                                                                  |              | E-mail                |                               |                      |   |
|                         |                                                                                  |              | Password              |                               |                      |   |
|                         |                                                                                  |              | Password Confirm      |                               |                      |   |
| 2                       | 1:                                                                               | Initial RPT  | local IP              | poname                        | Del                  |   |
| _                       |                                                                                  | Initial RPT  | local IP              | poname                        | Del                  |   |
|                         | 2.                                                                               |              |                       |                               |                      |   |
|                         | z.<br>3-                                                                         |              |                       |                               |                      |   |
|                         | 4                                                                                |              |                       |                               |                      |   |
|                         |                                                                                  |              |                       |                               |                      |   |
|                         | o.                                                                               |              |                       |                               |                      |   |
|                         | u.<br>7.                                                                         |              |                       |                               |                      |   |
|                         | r.<br>0.                                                                         |              |                       |                               |                      |   |
|                         | 0.                                                                               |              |                       |                               |                      |   |
|                         |                                                                                  | Click        | the Update button.    | Update                        |                      |   |
| mulatata                |                                                                                  |              |                       |                               |                      |   |
| nipretato               |                                                                                  |              |                       |                               |                      | 2 |
|                         |                                                                                  |              |                       |                               | 100                  |   |

Si possono inserire fino a 8 righe ma, ameno che non si voglia gestire hotspot o particolari richieste per multi-apparecchi... meglio non abusarne.

Convenzioni per INITIAL => P=portatile, ABCD=bande dei ponti S=gateway H=hotspot.

Alla fine cliccare su UPDATE, confermando poi sul pop-up che si aprirà.

Molte altre informazioni su PEANUT e sul nostro mondo digitale le potete trovare nel mio gruppo Facebook **DigiCARNIA.... Unisciti a noi** <u>https://www.facebook.com/groups/1126050110803958/</u>

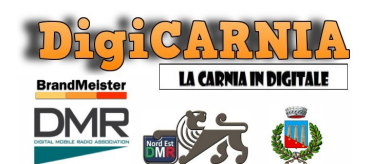

<u>- IV3NFC Dario -</u> https://www.qrz.com/db/IV3NFC Sysop RPT DMR Brandmeister \* 223355 https://brandmeister.network/?page=repeater&id=223355

\* Fa parte del Cluster **NORD EST DMR** 

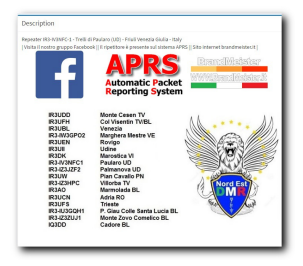